▲ Hochschule Harz Hochschule für angewandte Wissenschaften

# **Registration for Examinations in HISinOne**

for Hochschule Harz students

▲ Hochschule Harz Hochschule für angewandte Wissenschaften

## Login to Hochschule Harz HISinOne Portal

| ← → C û                                                                                                    |                                                                                                    | ···· 🖂 🕁 🔟 🖉              |
|----------------------------------------------------------------------------------------------------|----------------------------------------------------------------------------------------------------|---------------------------|
| ▲ Hochschule Harz                                                                                                    |                                                                                                    | Username Password Lorin 3 |
|                                                                                                    | â Alumni                                                                                                    | 2                         |
| Welcome to the Hochschule Harz Web Portal                                                                                                    |                                                                                                    |                           |
| Startseite Alumni                                                                                                    |                                                                                                    |                           |
| Portalauswahl                                                                                                    |                                                                                                    |                           |
| Studieninteressierte<br>Sie interessieren sich für ein Studium an der Hochschule Harz und suchen nähere<br>Details über unser Angebot.                    | Bewerber/innen<br>Sie haben sich für ein Studium entschieden und möchten sich informieren oder sich<br>um einen Studienplatz bewerben. |                           |
| Alumni<br>Als ehemalige/r Studierende/r möchten Sie auch weiterhin mit der Hochschule<br>sowie Ihren Kommilitoninnen und Kommilitonen in Kontakt bleiben. |                                                                                                    |                           |
|                                                                                                    |                                                                                                    |                           |

#### (1) Open HISinOne Portal website

#### https://portal.hs-harz.de/

- (2) Enter username (u number) and password
- (3) Press login button

## **Opening Exam Registration page**

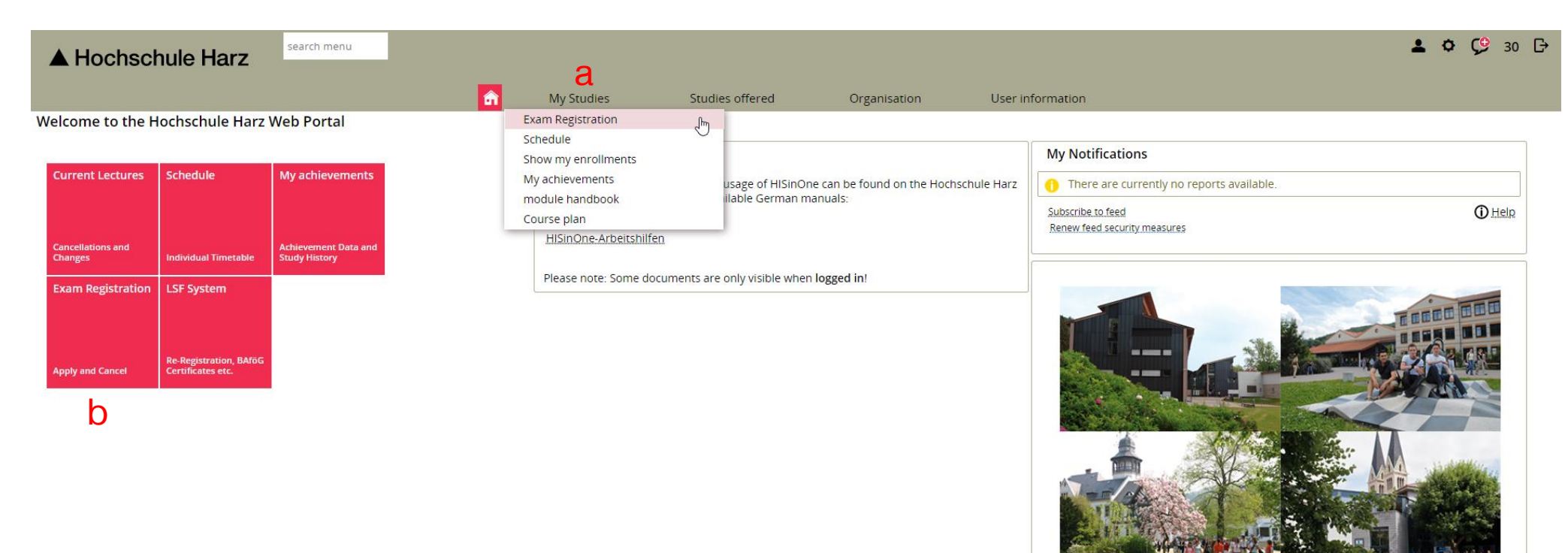

- a) Go to registration page via
   (My Studies > Exam Registration)
- b) Go to page via start link tile

## **Exam Registration Overview page**

| ▲ Hochschule Harz                                                                                                    |                 |                                 | 💄 🌣 🤥 30 🕞                                         |
|----------------------------------------------------------------------------------------------------|-----------------|---------------------------------|----------------------------------------------------|
| My Studies                                                                                                    | Studies offered | Organisation User Information   |                                                    |
| are here: Home > My.Studies > Exam.Registration                                                                             |                 |                                 |                                                    |
| Exam Registration Master Business Consulting (M) 904 7 (STO 2019)                                                           |                 |                                 |                                                    |
| 🖶 Printxlew                                                                                                    |                 |                                 | () Help                                            |
| Subject related Semester 1.   Events winter semester 2019                                                                   |                 |                                 | ₹ Hide.lectures ₹ Hide.examinations                |
| Search in course catalog                                                                                                    |                 |                                 | ‡≣ Expand.all 1 ↑≣ Collapse.all                    |
| Structure of examination regulations - 1. Subject related Semester                                                          |                 | Actions                         | Status                                             |
| - 90_903_904_2019_SO - Business Consulting (Master)                                                                         |                 |                                 |                                                    |
| • P 557 P - Komplexes Problemlösen und nernetztes Denken - compulsory                                                       |                 |                                 |                                                    |
| Rooo P Masterarbeit - compulsory                                                                                            |                 |                                 |                                                    |
| 511 P Kosten-Nutzen-Analyse - compulsory                                                                                    |                 |                                 | Your current status WiSe 2019<br>Prüfung bestanden |
| 8010 PKolloquium - compulsory                                                                                               |                 |                                 |                                                    |
| 🕂 🕂 🚆 525 P Forschungsprojekt und Wissenschaftliche Methoden - compulsory                                                   |                 | 🕞 apply                         |                                                    |
| • P 569 P - Ringvorlesung - compulsory                                                                                      |                 |                                 |                                                    |
| • 🦞 521_P - Kontrollsysteme.der.Zielerreichung - compulsory                                                                 |                 | 2                               |                                                    |
| + 🦉 558 P - Consulting in practice - compulsory                                                                             |                 | 2                               | Your current status WiSe 2019<br>Prüfung bestanden |
| 🛨 🕂 🦉 <u>586. P Entscheidungsmodelle</u> - compulsory                                                                       |                 | 🚯 Sign off                      | Your current status WiSe 2019<br>zugelassen        |
| + 🦞 570_PDigitale Transformation - compulsory                                                                               |                 |                                 | Your current status WiSe 2019<br>Prüfung bestanden |
| + 🦞 526_PBeratungsprojekt und Beratungskompetenz - compulsory                                                               |                 |                                 | Your current status WiSe 2019<br>Prüfung bestanden |
| 💷 🔍 🦊 520. P Veränderungsmanagement - compulsory                                                                            |                 |                                 |                                                    |
| + 🚆 585. P Beratungs. und Moderationstraining - compulsory                                                                  |                 | 📭 apply                         |                                                    |
| Ø 592 - Anwendungsfelder - 5.0 Credits<br>Aus diesem Wahlbereich müssen Module mit einer Summe von 5 Credits belegt werden. |                 | 🚠 Display elective examinations | 3                                                  |
| d gÜK, globales Überlaufkonto                                                                                               |                 |                                 |                                                    |

- (1) Select semester (or "All")
- (2) Go to registration detail page
- (3) <u>Optional:</u> Show and apply / cancel registration of exams in electives

## Additional functions on the Overview page

| A Hochschule Harz                                                                                                    |                   |                                         |                            | 🚨 🌣 🧐 30 🕞                                         |
|----------------------------------------------------------------------------------------------------|-------------------|-----------------------------------------|----------------------------|----------------------------------------------------|
|                                                                                                    | Courding offerred | Orecelection                            | lana lafa manala a         |                                                    |
| u are here: Home > My Studies > Exam Registration                                                                                                    | Studies offered   | Organisation                            | Jser information           |                                                    |
| Exam Registration Master Business Consulting (M) 904 7 (STO 2019)                                                                                                  |                   |                                         |                            |                                                    |
| 🖶 Printview                                                                                                    |                   |                                         |                            |                                                    |
| Subject related Semester 1.   Events winter semester 2019                                                                                                    |                   |                                         |                            | ₩ Hide.lectures 	 Hide.examinations                |
| Search in course catalog                                                                                                    |                   |                                         |                            | ‡≣ Expand.all ↑≣ Collapse.all                      |
| Structure of examination regulations - 1. Subject related Semester                                                                                                 |                   | Actions                                 |                            | Status                                             |
| - 90_903_904_2019_SO - Business Consulting (Master)                                                                                                    |                   |                                         |                            |                                                    |
| 🚥 🔍 🦞 557. P Komplexes Problemiösen und nernetztes Denken - Compulsory                                                                                             |                   |                                         |                            |                                                    |
| 🦞 <u>8000 P Masterarbeit</u> - compulsory                                                                                                    |                   |                                         |                            |                                                    |
| • 🦉 <u>511 P Kosten-Nutzen-Analyse</u> - compulsory                                                                                                    |                   |                                         |                            | Your current status WiSe 2019<br>Prüfung bestanden |
| 🔍 🗣 8010 P Kolloquium - compulsory                                                                                                    |                   |                                         |                            |                                                    |
| 🛨 🦞 525 <u>P Forschungsprojekt und Wissenschaftliche Methoden</u> - compulsory                                                                                     |                   | 📭 арр                                   | ly                         |                                                    |
| 🦞 <u>569 P Ringvorlesung</u> - compulsory                                                                                                    |                   |                                         |                            |                                                    |
| •                                                                                                    |                   |                                         | )                          |                                                    |
| + 🦞 558_P Consulting in practice - compulsory                                                                                                    |                   | 4                                       | _                          | Your current status WiSe 2019<br>Prüfung bestanden |
| 🛨 🦞 586_PEntscheidungsmodelle - compulsory                                                                                                    |                   | 🕞 Sigr                                  | n off                      | Your current status WiSe 2019<br>zugelassen        |
| + 🦞 570 P - Digitale Transformation - compulsory                                                                                                    |                   |                                         |                            | Your current status WiSe 2019<br>Prüfung bestanden |
| + 🦞 526_PBeratungsprojekt und Beratungskompetenz - compulsory                                                                                                    |                   |                                         |                            | Your current status WiSe 2019<br>Prüfung bestanden |
| 🦞 <u>520 P - Veränderungsmanagement</u> - compulsory                                                                                                    |                   |                                         |                            |                                                    |
| + 🦉 <u>585 P Beratungs- und Moderationstraining</u> - compulsory                                                                                                   |                   | <table-cell-rows> арр</table-cell-rows> | ly                         |                                                    |
| <ul> <li>         Ø 592 - Anwendungsfelder - 5.0 Credits         Aus diesem Wahlbereich müssen Module mit einer Summe von 5 Credits belegt werden.     </li> </ul> |                   | 🚠 Dis                                   | play elective examinations | 3                                                  |
| ● 🛕 gÜK - globales Überlaufkonto                                                                                                    |                   |                                         |                            |                                                    |

- (1) <u>Optional:</u> Search exams via text input
- (2) <u>Optional:</u> Display additional exam details

### **Exam Registration Detail page**

| A Hochschule                                                                           | Harz                                                                                                    |                       |              | Student/-in Hochschule Harz | - | 0 | 9 | 29 | ₿ |
|----------------------------------------------------------------------------------------|----------------------------------------------------------------------------------------------------|-----------------------|--------------|-----------------------------|---|---|---|----|---|
| are here: <u>Home</u> > <u>MyStudies</u><br>Register for examinati                     | My Studies     Studi     Register for examinations                                                                                                    | es offered            | Organisation | User information            |   |   |   |    |   |
| 2575_P: Digital Business                                                               | Models and Idea Engineering                                                                                                    |                       |              |                             |   |   |   |    |   |
| Achievement will be related<br>Prüfungsanmeldezeitraum<br>The Period last from 01.09.2 | to Digital Business Models and Idea Engineering (Nr=257<br>NS 2019/2020:<br>2019 / 00:00 to 31.01.2020 / 23:59                                                                                                    | 5_M) - Pflichtbereich | (Nr=90002)   |                             |   |   |   |    |   |
| Actions & messages                                                                     | Dates & Rooms                                                                                                    | Comment               |              |                             |   |   |   |    |   |
| <b>₽</b> apply                                                                         | <ul> <li>Digital Business Models and Idea Engineering</li> <li>Exam period 1, winter semester 2019</li> <li>Friday, 01/31/2020 from 10:00 to 11:30</li> <li>Examinationform: undefiniert</li> <li>4.001 Hörsaal G</li> <li>Prüfer/-in: Drögehorn, Olaf</li> <li>Zweitprüfer/-in: Horst, Steffen</li> </ul> |                       |              |                             |   |   |   |    |   |

Cancel enrollment

#### (1) Finish applying / cancelling registration

## **View registered exams (1)**

| e nere: nome           | My Studies > Schedule                                      | My Studies                                                          | Studies offered                                                             | Organisation                    | User information                             |                                                                         |
|------------------------|------------------------------------------------------------|---------------------------------------------------------------------|-----------------------------------------------------------------------------|---------------------------------|----------------------------------------------|-------------------------------------------------------------------------|
| imetable fo            | or Reinhardt, Andreas                                      | 0                                                                   |                                                                             |                                 | U                                            |                                                                         |
| /iew options           | 5                                                          | 2                                                                   |                                                                             | 🛈 Help 🛛 🔝 Show my              | y termgroup 🛛 🔄 Export as XML 🛛 👼 As PDF     | E-Document 🛛 🛗 Export data as iCalendar (ics) 🛛 🔷 More display option   |
| Semesterzeitr          | raum WS 2019/2020 🗸                                        | term view                                                           | <ul> <li>Sep 1, 2019 - Feb 29, 2020</li> </ul>                              | )                               |                                              |                                                                         |
|                        | > Monday                                                   | Tuesday                                                             | > We                                                                        | dnesday                         | > Thursday                                   | > Friday                                                                |
| 8 <u>00</u>            |                                                            | 2598_P Paper Reading Group                                          |                                                                             |                                 |                                              | 2553_P Introduction to Industry 4.0 (lecture)                           |
| 19 <u>00</u>           |                                                            | 24.12.2019<br>4.005 Seminarraum                                     |                                                                             |                                 |                                              | 24 01 2020                                                              |
| 0 <u>00</u>            |                                                            | Examiner: Drögehorn, Olaf; Albayrak, Can Adam<br>Status: zugelassen | 2554_SL Introduction to<br>Industry 4.0 (lab) Testat<br>9:45 AM to 11:15 AM | 2578_P Project Work             |                                              | 2575 P Digital Business Models and Idea Enginee<br>10:00 AM to 11:30 AM |
| 1 <sup><u>00</u></sup> |                                                            |                                                                     |                                                                             | 29.01.2020<br>4.005 Seminarraum |                                              | 21.01.2020                                                              |
| 1200                   |                                                            |                                                                     |                                                                             |                                 |                                              |                                                                         |
| 3 <u>00</u>            | 1248_P English as a Foreign Language<br>1:00 PM to 3:00 PM |                                                                     |                                                                             |                                 |                                              |                                                                         |
| 4 <sup>00</sup>        | 20.01.2020<br>4.002 Hörsaal F                              |                                                                     |                                                                             |                                 |                                              |                                                                         |
| 5 <sup>00</sup>        | intramidation.                                             |                                                                     |                                                                             |                                 |                                              |                                                                         |
| 6 <u>00</u>            |                                                            |                                                                     |                                                                             |                                 |                                              |                                                                         |
| 7 <sup>00</sup>        |                                                            |                                                                     |                                                                             |                                 |                                              |                                                                         |
| 18 <u>00</u>           |                                                            |                                                                     |                                                                             |                                 |                                              |                                                                         |
| 9 <sup>00</sup>        |                                                            |                                                                     |                                                                             |                                 |                                              |                                                                         |
| .egend                 | Weakly Black date Black date 4 and Black                   | Fastisistik Susawaka Oddunala Turaa milionoo Form                   | nalis tura Suna Astronalist                                                 | month Sum Tod under             | e menth Franz Red unekdur of the merth Franz | h unalidue of the meanth                                                |

#### (1) Go to **My Studies > Schedule**

- (2) Change view (recommended: term view)
- (3) Create PDF document for storing / printing
- (4) <u>Optional</u>: Cancel exam registration (within cancellation period)

▲ Hochschule Harz Hochschule für angewandte Wissenschaften

## **View registered exams (2)**

| ▲ Hochschule Harz                                                                                                    | search menu                                    |               | 1               |                      |              |         |              | Student/-in Hochschule Harz | 1 * 0     | 9 <b>C</b> 9 C    |
|----------------------------------------------------------------------------------------------------|------------------------------------------------|---------------|-----------------|----------------------|--------------|---------|--------------|-----------------------------|-----------|-------------------|
|                                                                                                    |                                                | â             | -<br>My Studies | Studies offered      | Organisation | User in | formation    |                             |           |                   |
| You are here: Home > My Studies > Show my en                                                                                                    | rollments                                      |               |                 |                      |              |         |              |                             |           |                   |
| Enrollments                                                                                                    |                                                |               |                 |                      |              |         |              |                             |           |                   |
| Download individual timetable as PDF                                                                                                    |                                                |               |                 |                      |              |         |              |                             |           | () Help           |
| Term Wintersemester 2019/20                                                                                                    |                                                |               |                 |                      |              |         |              |                             |           |                   |
|                                                                                                    |                                                |               |                 |                      |              |         |              |                             |           |                   |
|                                                                                                    |                                                |               |                 |                      |              |         |              | 💐 Hide le                   | tures 💐 H | lide examinations |
| 1 You have not applied for any course                                                                                                    | es yet.                                        |               |                 |                      |              |         |              |                             |           |                   |
| examination: 2575_P Digital Business                                                                                                    | Models and Idea En                             | gineering     |                 |                      |              |         |              |                             |           |                   |
| Dates and rooms                                                                                                    |                                                |               |                 | Status               |              |         | Actions      |                             |           |                   |
| Full Group Digital Business Models and I<br>Friday, 31.01.2020 from 10:00 to 11:3<br>Examinationform: undefiniert<br>Prüfer/.in: Drögehorn, Olaf<br>Zweitprüfer/.in: Horst, Steffen | dea Engineering<br>30 in Room <u>4.001 Hör</u> | saal G        |                 | zugelassen WiSe 2019 |              | 3       | More details |                             |           |                   |
| Studienleistung: 2554_SL Introduction                                                                                                    | n to Industry 4.0 (lab                         | ) Testat      |                 |                      |              |         |              |                             |           |                   |
| Dates and rooms                                                                                                    |                                                |               |                 | Status               |              |         | Actions      |                             |           |                   |
| Full Group Introduction to Industry 4.0 (I<br>Wednesday, 15.01.2020 from 09:45 t<br>Examinationform: undefiniert<br>Prüfer/in: Kümmel, Klaus<br>Zweitprüfer/-In: Ayaz, Murat        | ab) Testat<br>:o 11:15 in Room <u>4.00</u>     | 4 Seminarraum |                 | zugelassen WiSe 2019 |              |         | More details |                             |           |                   |
| examination: 2598_P Paper Reading G                                                                                                    | Froup                                          |               |                 |                      |              |         |              |                             |           |                   |
| Dates and rooms                                                                                                    |                                                |               |                 | Status               |              |         | Actions      |                             |           |                   |
| Full Group Paper Reading Group<br>Tuesday, 24.12.2019 from 08:00 to 2:<br>Examinationform: mündlich<br>Priifer/.in: Albavrak Can Adam                                               | 0:00 in Room <u>4.005.5</u> 6                  | eminarraum    |                 | zugelassen WiSe 2015 |              |         | More details |                             |           |                   |

- (1) Go to My Studies > Show my enrollments
- (2) Create PDF document for storing / printing
- (3) <u>Optional</u>: Cancel exam registration (within cancellation period)